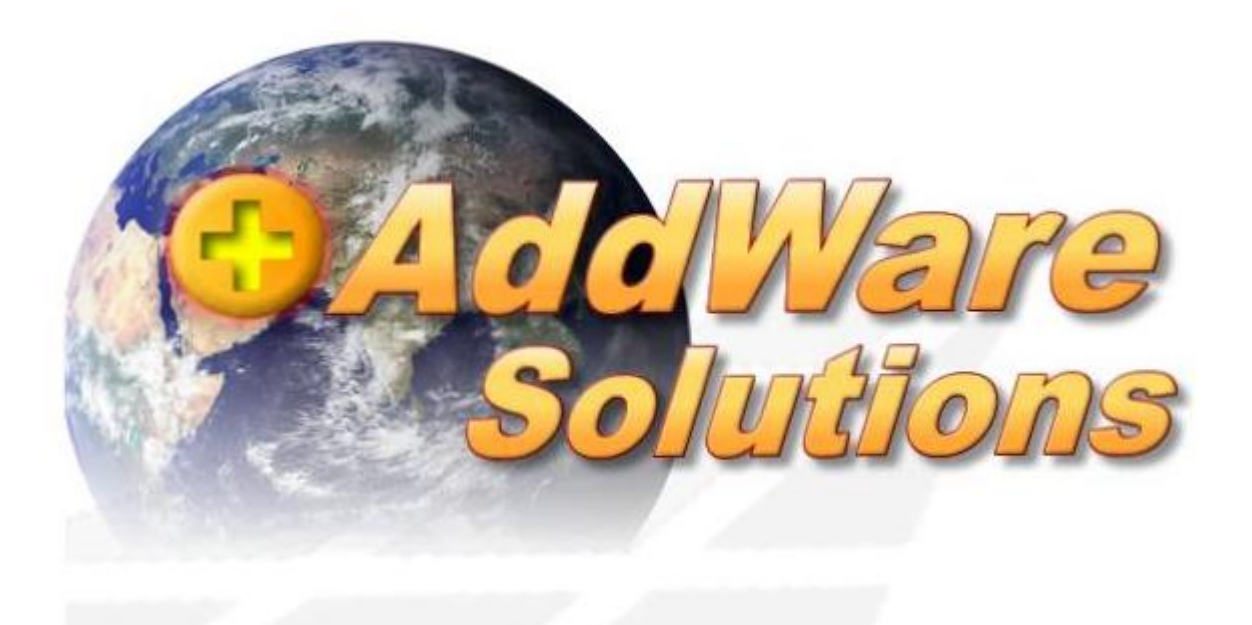

# Handbuch AddWare ZeitErfassung

Stand: 12.04.2021

© 2020 www.addware.de

Dieses Handbuch wurde für den gesamten D/A/CH Raum erstellt. Jeder User ist für die in seinem Programm getätigten Einstellungen bezügl. Arbeitszeit, Pausenregelung, Überstunden usw. selbst verantwortlich.

# 1. Programmstart und –anmeldung

# 1.1. Anmeldung am Terminal

Die Zeiterfassung kann am Terminal mit Chip oder Karte aktiviert werden.

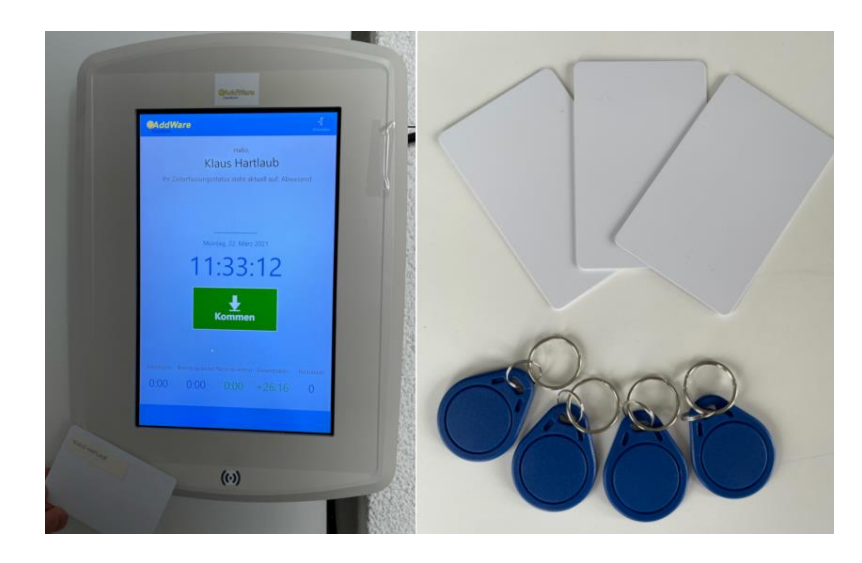

Am Terminal gibt es nur die Möglichkeit die Zeiterfassung mit "Kommen" zu starten, Pausen einzutragen und mit "Gehen" zu beenden. Hierzu halten Sie Ihren Chip oder Karte auf das Symbol in der Mitte im unteren Bereich des Terminals

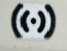

ab.

Auf dem Touchscreen erscheint die gleiche Hauptansicht wie auf dem Rechner. Tippen Sie auf um die Arbeitszeit zu starten. Danach wechselt der Bildschirm

in die nächste Ansicht und schaltet nach einiger Zeit wieder in den Anmeldemodus.

Mit erneutem Anhalten des Chips oder Karte können Sie mit Pause **er Pause** ihre Pause starten, oder mit

| Pause beenden |  |
|---------------|--|
|---------------|--|

die Pause beenden.

Das Ende Ihrer Arbeitszeit schließen Sie mit

Weitere Anwendungen sind hier nicht vorgesehen, da man diese über den Rechner vornehmen kann.

Gehen

# 1.2 Programmanmeldung am PC

Der Programmstart der Zeiterfassung erfolgt entweder mit einem Doppelklick auf das Desktop

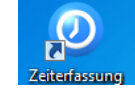

lcon

oder über die Schaltflächenabfolge: Windows Start

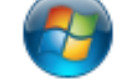

Zunächst erscheint das Fenster zur Programmanmeldung:

| <ul> <li>AddWare Zeiterfassung (1.0.265)</li> </ul>         |                       |
|-------------------------------------------------------------|-----------------------|
|                                                             | <b>B</b><br>Datenbank |
| Mitarbeiter                                                 |                       |
| - Bitte auswählen -                                         | -                     |
| Passwort                                                    |                       |
|                                                             | O                     |
| Anmelden Mit Windows-Ber                                    | nutzer anmelden       |
| Anmeldedaten speichern                                      |                       |
| Montag, 12. April 2021                                      |                       |
| 09:45:3                                                     | 6                     |
| Warte auf Eingabe<br>Bitte geben Sie Ihren Namen ur<br>ein! | <br>nd Ihr Passwort   |

Sie haben die Möglichkeit je nach Voreinstellung sich entweder per

- Windows-Benutzer oder

- durch manuelle Anmeldung (z. B. einzelner Mitarbeiter)

einzuloggen

# 2. Die Zeiterfassung Hauptansicht

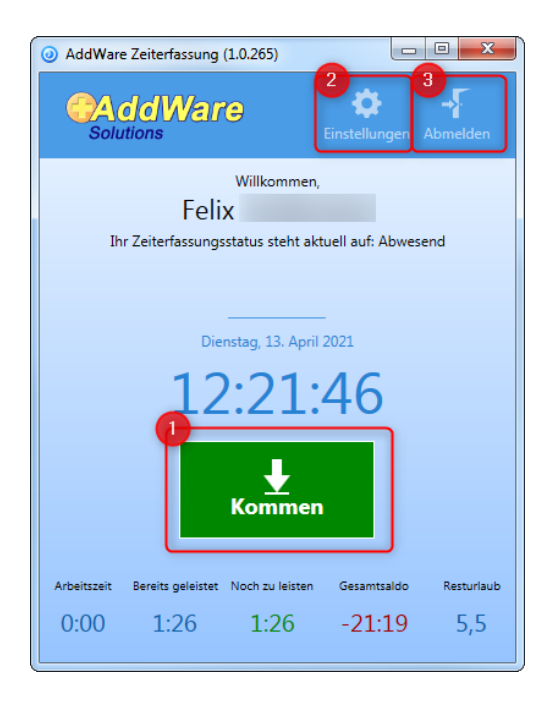

- 2.1. An- und Abmelden der täglichen Arbeitszeit
- 2.2. Einstellungen für verschiedene Bereiche der Zeiterfassung
- 2.3. Abmelden (Zeiterfassungs-Status bleibt hiervon unberührt)

# 2.1. An- und Abmelden der täglichen Arbeitszeit

Mit Klick auf den Button

aktivieren Sie die Zeiterfassung.

Nachdem Sie eingecheckt haben sehen sie folgende Übersicht:

**↓** Kommen

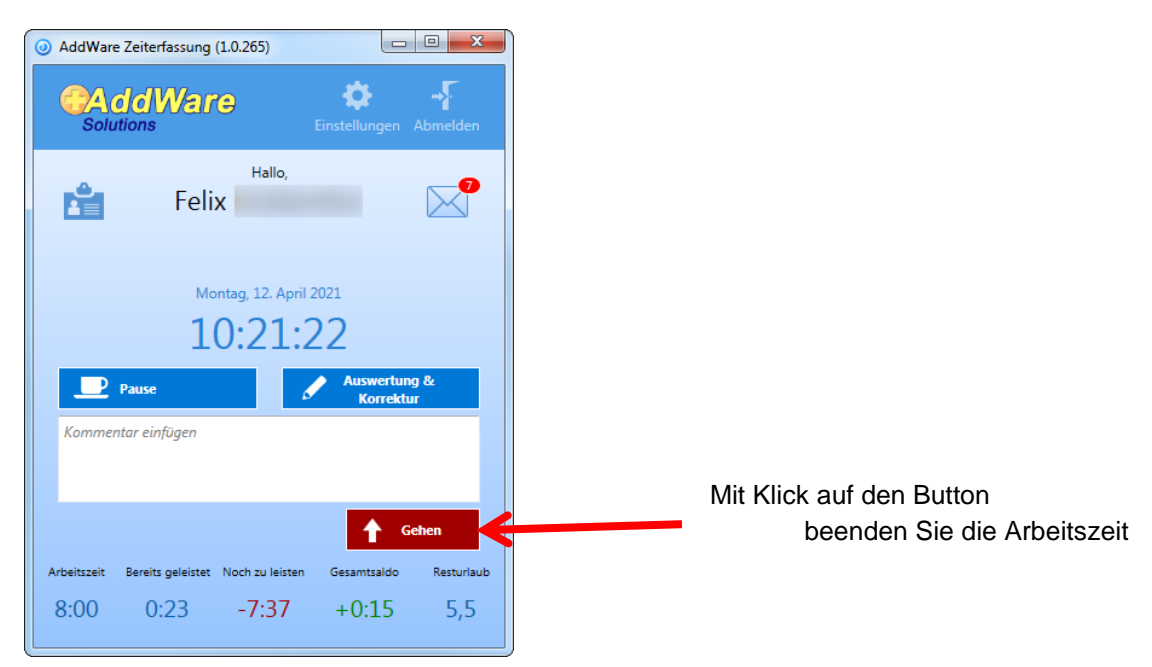

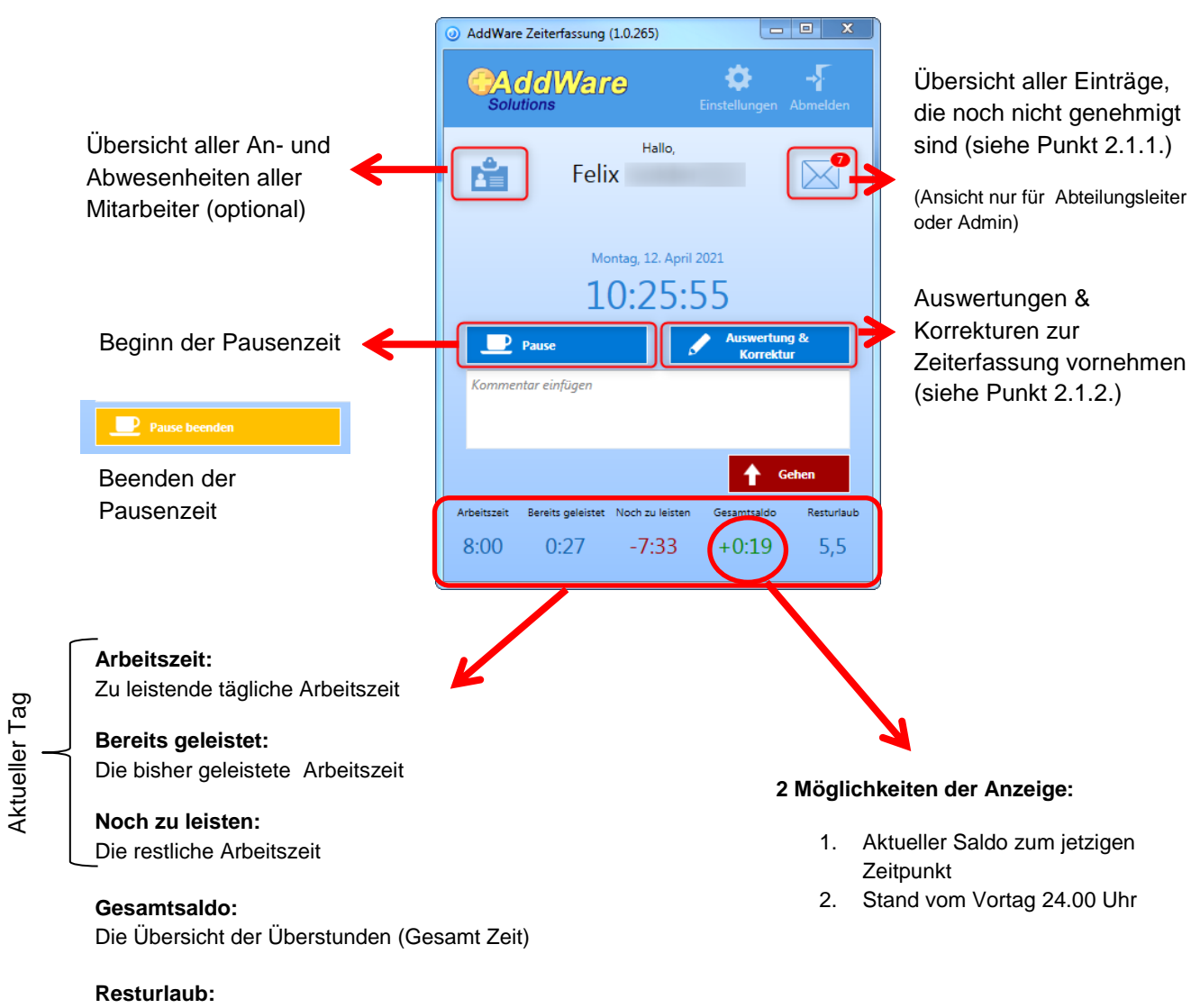

Aktueller Resturlaub

## 2.1.1. Übersicht aller Einträge die noch nicht genehmigt sind (Ansicht nur für Abteilungsleiter)

| AddWare Zeiterfassung (1.0.2)      | 65)         | 0                     | o X         |
|------------------------------------|-------------|-----------------------|-------------|
|                                    |             | 🔅<br>Einstellungen    |             |
| Felix                              | Hallo,      | 2                     |             |
| Es liegen fehlende Buchun          | g(en) vor - | siehe Fehlerp         | rotokoll    |
| 10:0                               | 06:2        | 24                    |             |
| Pause                              | 6           | Auswertur<br>Korrekti | vg &:<br>ur |
| Kommentar einfügen                 |             |                       |             |
|                                    |             |                       |             |
|                                    |             | 1                     | iehen       |
| Arbeitszeit Bereits geleistet Noch | zu leisten  | Gesamtsaldo           | Resturiaub  |

Das Übersichtsfenster kann 2 Hinweise auf Fehlermeldungen enthalten.

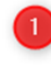

Fehlerprotokoll mit fehlenden Buchungen (dies ist für jeden sichtbar)

Liste mit den noch nicht genehmigten Einträgen (dies ist <u>nur</u> für Abteilungsleiter sichtbar)

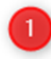

# Fehlerprotokoll mit fehlenden Buchungen

Mit Klick auf den Hinweis "Es liegen fehlende Buchung(en) vor – siehe Fehlerprotokoll" gelangt man zu folgendem Fenster:

| Zeiterfassungsbuchungen (1.0.265)               |                                               |                                     |                    | - C - X                  |
|-------------------------------------------------|-----------------------------------------------|-------------------------------------|--------------------|--------------------------|
|                                                 | Zeiterfassung                                 | Isbuchungen                         |                    |                          |
| Mitarbeiter-Auswahl     Abteilung-Auswahl       | iste aktualisieren                            |                                     | Sollzeit:          |                          |
|                                                 |                                               |                                     | Istzeit :          |                          |
| Mitarbeiter: Felix                              | Abteilung: DMT                                |                                     | Saldo:             |                          |
| Zeitraum: 01.04.2021 15 bis 30.04.2021 15       | PersNummer: 6261                              |                                     | Abfeiern/Aus       | zahlen :                 |
|                                                 | Abgeschlossen am: -                           |                                     | Ubertrag Voi       | monat:                   |
| Abus .                                          | Letzter abgeschl. Monat: Januar, 2021         |                                     | Gesamt:            |                          |
| V Kommen / Gehen anzeigen V Pausen anzeigen     | Z Fehlerprotokoll anzeigen 🔲 Anträge anzeigen | 🔲 Nur Kunden, Projekte, Tätigkeiter | n anzeigen         |                          |
| Datum A Uhrzeit Tätigkeit                       | Projekt Kunde                                 | Buchungskommentar                   | Korrekturkommentar | Korrekturhinweis         |
| Donnerstag, 11. März 2021 - Ende-Eintrag fehlt. |                                               |                                     |                    |                          |
| ● 11.03.2021 09:00 ± Kommen                     |                                               |                                     | l                  | Ingültiger Ende-Eintrag. |
| Montag, 12. April 2021 - Mehrfache Anmeldung.   |                                               |                                     |                    |                          |
|                                                 |                                               |                                     |                    |                          |
| * [                                             |                                               |                                     |                    | +                        |
| Neuer Buchungseintrag Neue Zahlung/Freizu       | zitausgleich Zahlungsübersicht Ausv           | vertungen Excel Bericht             |                    | Schließen                |

| Kommen / Gehen anzeigen 🛛 🗹 P    | ausen anzeigen 🛛 🗹 Feh | lerprotokoll anzeigen | Anträge anzeigen | 📃 Nur Kunden, |
|----------------------------------|------------------------|-----------------------|------------------|---------------|
| Datum 🌧 Uhrzeit                  | Tätigkeit              | Projekt               | Kunde            | Buchungs      |
| Donnerstag, 11. März 2021 - End  | e-Eintrag fehlt.       |                       |                  |               |
| 11.03.2021 09:00 🛨               | Kommen                 |                       |                  |               |
| Montag, 12. April 2021 - Mehrfac | he Anmeldung.          |                       |                  |               |
| 12.04.2021 10:21 🛨               | Kommen                 | Problem lös           | en               |               |
|                                  |                        | Neuer Buch            | ungseintrag      |               |
|                                  |                        | Buchungsei            | ntrag bearbeiten |               |
|                                  |                        | Buchung ge            | nehmigen         |               |
|                                  |                        | Buchung ab            | lehnen           |               |
|                                  |                        | Löschen               |                  |               |

Mit dem Klick auf "Neuer Buchungseintrag" oder "Buchungseintrag bearbeiten" gelangen Sie zu nachfolgender Buchungsmaske "Problem lösen". Hier können Sie Ihre Einträge zum ausgewählten Tag manuell bearbeiten.

#### Problem lösen

| Ende-Eintrag fehlt (1.0.265)                                                                                |                                 |       |              | X      |
|----------------------------------------------------------------------------------------------------|---------------------------------|-------|--------------|--------|
|                                                                                                    |                                 |       |              |        |
| Mitarbeiter: Felix                                                                                          |                                 |       |              |        |
| ◎ Arbeitszeit ○ Pause                                                                                       |                                 | 0     | Projekt/Tät  | igkeit |
| Kunde                                                                                                    |                                 |       |              |        |
|                                                                                                    |                                 |       |              | Ŧ      |
| Projekt                                                                                                    |                                 |       |              | -      |
| Tätigkeit                                                                                                   |                                 |       |              |        |
|                                                                                                    |                                 |       |              | -      |
|                                                                                                    |                                 |       |              |        |
| Zeiterfassungsart Datur                                                                                     | n                               | Uhrze | it           |        |
| Zeiterfassungsart Datur<br>Gehen - 11.03                                                                    | n<br>3.2021 <u>1</u>            | Uhrze | it<br>🛟 : 45 | :      |
| Zeiterfassungsart Datur<br>Gehen 11.0:<br>Buchungskommentar                                                 | n<br>3.2021 <u>1</u>            | Uhrze | it<br>• : 45 |        |
| Zeiterfassungsart Datur<br>Gehen v 11.0:<br>Buchungskommentar<br>Korrekturkommentar<br>Ohne Änderung weiter | n<br>3.2021 1<br>Ein<br>Eintrag | Uhrze | iit<br>1: 45 | ¢.     |

Nachdem Klick auf "Problem lösen" wird vom Programm eine Lösung vorgeschlagen, die aufgrund der vorher gestochenen Zeiten passen könnte.

| ) | - Ohne Änderung weiter                       |
|---|----------------------------------------------|
|   | Sind mehrere Fehler in der Liste vorhanden   |
|   | so wird der erste Eintrag ohne Änderung      |
|   | übersprungen. Das Programm wählt             |
|   | automatisch den nächsten fehlenden Eintrag   |
|   | aus und schlägt ebenfalls eine Lösung vor.   |
|   | Der übersprungene Eintrag bleibt dann in der |
|   | Liste enthalten.                             |
|   |                                              |

- Übernehmen und weiter

Der vorgeschlagene Eintrag wird übernommen und das Programm springt automatisch weiter auf den nächsten fehlenden Eintrag und schlägt ebenfalls eine Lösung vor.

So können die Einträge nacheinander abgearbeitet werden.

Der Mitarbeiter kann im Fehlerprotokoll alle seine Einträge nachbessern, diese werden in der Übersicht mit einem gelben Punkt angezeigt. (siehe Bild unten) Das heißt, diese Einträge müssen noch vom Abteilungsleiter genehmigt werden. Bei Genehmigung werden die Punkte grün, bei Ablehnung wieder rot gekennzeichnet.

| Solution     | dWare                |                          |                          | Zeiterfassung      | gsbuchungen                        |                           |                              |
|--------------|----------------------|--------------------------|--------------------------|--------------------|------------------------------------|---------------------------|------------------------------|
| Mitarbeite   | er-Auswahl 📀 Ab      | teilung-Auswahl          |                          |                    |                                    | Sollzeit :                | 128:00:00 Stunden            |
| Mitarbeiten  | MA-01                | -                        | Abteilung:               | Baustoffe          |                                    | Istzeit:                  | -74:00:00 Stunden            |
| With Derter. |                      |                          | PersNummer:              |                    |                                    | Abfeiern/                 | Auszahlen · 00:00:00 Stunden |
| Zeitraum:    | 01.03.2021 15        | bis 31.03.2021 15        | Abgeschlossen am:        |                    |                                    | Übertrag 1                | /ormonat: -749:42:00 Stunden |
|              | Kārz                 | - >                      | Letzter abgeschl. Monat  |                    |                                    | Gesamt:                   | -823:42:00 Stunden           |
| 🚺 Kommen ,   | / Gehen anzeigen [   | 🗸 Pausen anzeigen 📃      | Fehlerprotokoll anzeigen | 🔲 Anträge anzeigen | 🔲 Nur Kunden, Projekte, Tätigkeite | n anzeigen Kunden, Projek | te & Tätigkeiten anzeigen 💌  |
| Datum        | + Uhrzeit            | Tätigkeit                | Projekt                  | Kunde              | Buchungskommentar                  | Korrekturkommentar        | Korrekturhinwei 🔺            |
| Montag,      | 1. März 2021 - Eintr | äge an arbeitsfreiem Tag | j.                       |                    |                                    |                           |                              |
| • 01.03.2    | 021 08:00            | Ł Kommen                 |                          |                    |                                    |                           |                              |
| 01.03.2      | 021 14:01            | 🛨 Gehen                  |                          |                    |                                    |                           | E                            |
| Dienstag,    | 2. März 2021         |                          |                          |                    |                                    |                           |                              |
| 02.03.2      | 021 08:00            | Kommen                   |                          |                    |                                    |                           |                              |
| 02.03.2      | 021 16:30            | 1 Gehen                  |                          |                    |                                    |                           |                              |
| Mittwoch     | , 3. März 2021       |                          |                          |                    |                                    |                           |                              |
| 03.03.2      | 021 08:00            | Kommen                   |                          |                    |                                    |                           |                              |
| 03.03.2      | 021 16:30            | 1 Gehen                  |                          |                    |                                    |                           |                              |
| Donnerst     | ag, 4. März 2021     |                          |                          |                    |                                    |                           |                              |
| 04.03.2      | 021 08:00            | Kommen                   |                          |                    |                                    |                           |                              |
| 04.03.2      | 021 16:30            | 🛨 Gehen                  |                          |                    |                                    |                           |                              |
| Freitag, 5   | . März 2021          |                          |                          |                    |                                    |                           |                              |
| 05.03.2      | 021 09:00            | Kommen                   |                          |                    |                                    |                           |                              |
| 05.03.2      | 021 17:30            | 1 Gehen                  |                          |                    |                                    |                           |                              |
| Samstag,     | 6. März 2021 - Einti | räge an arbeitsfreiem Ta | g. Ende-Eintrag fehlt.   |                    |                                    |                           |                              |
| 06.03.2      | 021 08:00            | Kommen                   |                          |                    |                                    |                           | Ungültiger Ende-Eintrag.     |
| Sonntag,     | 7. März 2021         |                          |                          |                    |                                    |                           |                              |
| 07.03.2      | 021 00:00            | Frei                     |                          |                    |                                    |                           | *                            |
| ٠            |                      |                          |                          |                    |                                    |                           | • ·                          |
|              |                      |                          |                          |                    |                                    |                           |                              |
| Neuer Buc    | hungseintrag         | Neue Zahlung/Freizei     | tausgleich Zahlungs      | übersicht Aus      | wertungen Excel Bericht            |                           | Schließen                    |

Als Abteilungsleiter kann man auch in der Übersicht beim jeweiligen Mitarbeiter mit Rechtsklick Einträge direkt bearbeiten, diese müssen dann auch nicht mehr extra genehmigt werden.

| Solutions  | /d] G   |                | Zu ger            | nehmigende Einträg | je                             |  |
|------------|---------|----------------|-------------------|--------------------|--------------------------------|--|
|            |         |                |                   |                    |                                |  |
| Datum 🔺    | Uhrzeit | Tätigkeit      | Buchungskommentar | Zuletzt bearbeitet | Status                         |  |
| MA-01      |         |                |                   |                    |                                |  |
| 04.09.2020 | 09:00   | Kommen         |                   | 20.04.2021 14:15   | Manueller Eintrag beantragt    |  |
| 10.09.2020 | 16:30   | Gehen          |                   | 20.04.2021 14:15   | Manueller Eintrag beantragt    |  |
| 11.09.2020 | 17:30   | Gehen          |                   | 20.04.2021 14:15   | Manueller Eintrag beantragt    |  |
| 15.09.2020 | 16:30   | Gehen          |                   | 20.04.2021 14:15   | Manueller Eintrag beantragt    |  |
| 16.09.2020 | 09:00   | Kommen         |                   | 20.04.2021 14:15   | Manueller Eintrag beantragt    |  |
| 03.03.2021 | 16:30   | Gehen          |                   | 20.04.2021 13:00   | Manueller Eintrag beantragt    |  |
| 04.03.2021 | 10:00   | Pause (Beginn) |                   | 20.04.2021 14:20   | Löschen beantragt              |  |
| 04.03.2021 | 15:01   | Pause (Ende)   |                   | 20.04.2021 14:20   | Manueller Eintrag beantragt    |  |
| 04.03.2021 | 16:01   | Pause (Ende)   |                   | 20.04.2021 14:20   | Manueller Eintrag beantragt    |  |
| 04.03.2021 | 16:30   | Gehen          |                   | 20.04.2021 13:00   | Manueller Eintrag beantragt    |  |
| 05.03.2021 | 17:30   | Gehen          |                   | 20.04.2021 13:00   | Manueller Eintrag beantragt    |  |
| 06.03.2021 | 08:00   | Kommen         |                   | 20.04.2021 13:21   | Verschieben auf 8:00 beantragt |  |
| 09.03.2021 | 15:30   | Gehen          |                   | 20.04.2021 13:00   | Manueller Eintrag beantragt    |  |
| 10.03.2021 | 16:30   | Gehen          |                   | 20.04.2021 13:00   | Manueller Eintrag beantragt    |  |
| 16.03.2021 | 09:00   | Kommen         |                   | 20.04.2021 14:20   | Löschen beantragt              |  |
| 17.03.2021 | 09:00   | Kommen         |                   | 20.04.2021 14:21   | Löschen beantragt              |  |
| 18.03.2021 | 09:00   | Kommen         |                   | 20.04.2021 14:21   | Löschen beantragt              |  |
| 19.03.2021 | 09:00   | Kommen         |                   | 20.04.2021 14:23   | Verschieben auf 8:30 beantragt |  |
| 23.03.2021 | 09:00   | Kommen         |                   | 20.04.2021 14:23   | Verschieben auf 8:30 beantragt |  |
| 24.03.2021 | 09:00   | Kommen         |                   | 20.04.2021 14:23   | Verschieben auf 8:30 beantragt |  |
| 25.03.2021 | 09:00   | Kommen         |                   | 20.04.2021 14:21   | Manueller Eintrag beantragt    |  |
| 26.03.2021 | 09:00   | Kommen         |                   | 20.04.2021 14:23   | Verschieben auf 9:30 beantragt |  |
| 12.04.2021 | 09:00   | Kommen         |                   | 20.04.2021 14:09   | Manueller Eintrag beantragt    |  |
| 12.04.2021 | 14:01   | Gehen          |                   | 20.04.2021 14:09   | Manueller Eintrag beantragt    |  |
| 16.04.2021 | 09:00   | Kommen         |                   | 20.04.2021 14:18   | Manueller Eintrag beantragt    |  |
| 16.04.2021 | 17:01   | Gehen          |                   | 20.04.2021 14:18   | Manueller Eintrag beantragt    |  |

In dieser Übersicht hat man mit Rechtsklick auf den ausgewählten Eintrag folgende Möglichkeiten:

| Datum 🔺      | Uhrzeit | Tätigkeit Buchungskommentar |
|--------------|---------|-----------------------------|
| MA-01        |         |                             |
| 04.09.2020   | 09:00   | Kommen                      |
| 9 10.09.2020 | 16:30   | Cabaa                       |
| 9 11.09.2020 | 17:30   | Buchungseintrag bearbeiten  |
| 9 15.09.2020 | 16:30   | Buchung genehmigen          |
| 9 16.09.2020 | 09:00   | Ruchung ablehnen            |
| 03.03.2021   | 16:30   | buchung abiennen            |
| 04.03.2021   | 10:00   | Löschen                     |
| 04.03.2021   | 15:01   | Pause (Ende)                |
| 04.03.2021   | 16:01   | Pause (Ende)                |

#### - Buchung bearbeiten

Die Änderungen können vom Abteilungsleiter manuell vorgenommen/geändert werden

#### - Buchung genehmigen

Die Änderungen werden nach Wunsch des Mitarbeiters übernommen/genehmigt

#### - Buchung ablehnen

Die Änderungen werden nicht übernommen, der Fehler bleibt in der Übersicht des Mitarbeiters erhalten - Löschen

Die Buchung wird aus den Einträgen gelöscht, der Fehler bleibt in der Übersicht des Mitarbeiters erhalten.

## 2.1.2. Auswertung & Korrektur

| Zeiterfassungsbuchungen (1.0.265)                                                                                                    |                                                                                 |                   |                                    |                                       |                                                                                | X                                                                                                    |
|----------------------------------------------------------------------------------------------------|---------------------------------------------------------------------------------|-------------------|------------------------------------|---------------------------------------|--------------------------------------------------------------------------------|----------------------------------------------------------------------------------------------------|
|                                                                                                    |                                                                                 | Zeiterfassung     | gsbuchungen                        | 3                                     |                                                                                |                                                                                                    |
| Mitarbeiter-Auswahl Abteilung-Auswahl     Abteilung-Auswahl     Attrabeiter: Felix     Teitraum:     01.03.2021 15     bis 31.03.2021 15     Marz                                                                                                    | Abteilung:<br>Pers-Nummer:<br>III Abgeschlossen am:<br>Letzter abgeschl. Monat: | Januar, 2021      |                                    | Sol<br>Istz<br>Sal<br>Ab<br>Üb<br>Ger | Izeit: 1<br>eit: 1<br>do: 7<br>feiern/Auszahlen :<br>ertrag Vormonat:<br>samt: | 84:00:00 Stunden<br>183:32:04 Stunden<br>00:27:56 Stunden<br>00:00:00 Stunden<br>08:20:00 Stunden<br>07:52:04 Stunden |
| 4 🖉 Kommen / Gehen anzeigen 📝 Pausen anzeigen 🗌                                                                                                    | Fehlerprotokoll anzeigen                                                        | Anträge anzeigen  | 🔲 Nur Kunden, Projekte, Tätigkeite | en anzeigen Kunden, Pro               | ojekte & Tätigkeite                                                            | n anzeigen 👻                                                                                                    |
| Montag, I. Marz 2021 - Maximale Arbeitszeit wurder           ● 01.03.2021 08:39         Kommen           ● 01.03.2021 20:20         Gehen           Dienstag, 2. Marz 2021 - Maximale Arbeitszeit wurder         0 20:03.2021 08:31           ● 0.03.2021 08:31         Kommen           ● 0.03.2021 08:31         Gehen           ● 0.03.2021 08:31         Kommen           ● 02.03.2021 08:35         Gehen           Mittwoch, 3. März 2021 - Maximale Arbeitszeit wurder         0 3.03.2021 08:36           ● 03.03.2021 08:36         Kommen           ● 03.03.2021 08:36         Kommen           ● 04.03.2021 00:00         Home Office           Freitag, 5. Márz 2021 - Keine Einträge vorhanden.         60.63.2021 00:00           ● 04.03.2021 00:00         Home Office           Freitag, 5. Márz 2021 - Keine Einträge vorhanden.         60.63.2021 00:00 | überschritten.<br>: überschritten.<br>e überschritten.<br>n.                    |                   |                                    |                                       |                                                                                |                                                                                                    |
| • 05052021         0000         From Onice           Samstag, 6. März 2021         00:00         Frei           Sonntag, 7. März 2021         07:03:2021         00:00           • 07:03:2021         00:00         Frei           Montag, 8. März 2021         •         Maximale Arbeitszeit wurde;           • 08:03:2021         09:00         Kommen                                                                                                    | überschritten.                                                                  |                   |                                    |                                       |                                                                                |                                                                                                    |
| 6 7<br>Neuer Buchungseintrag Neue Zahlung/Freize                                                                                                    | itausgleich                                                                     | 9<br>bersicht Aus | wertungen Excel Bericht            |                                       |                                                                                | Schließen                                                                                                    |

Mit Klick auf "Auswertung & Korrektur" gelangen Sie zur folgenden Übersicht:

Hier können Sie zwischen Mitarbeiter oder Abteilung wählen. (Ansicht nur für Admin und Abteilungsleiter)

Es besteht die Möglichkeit für den ausgewählten Mitarbeiter einen Zeitraum oder den kompletten Monat auszuwählen. (Ansicht nur für Admin und Abteilungsleiter)

Diese Anzeige dient der Übersicht der Stundenzeiten. Soll/Istzeit, Gesamtstunden usw.

Mit dieser Auswahl können Sie wählen was die Anzeige in Bereich 5 enthalten soll.

Diese Ansicht beinhaltet alles was Sie in Bereich 4 ausgewählt haben.

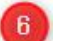

Neuer Buchungseintrag

| Mitarbeiter: Feliak   Arbeitszeit Pause   Projekt Projekt/Tätigkeit   Kunde Image: Sector Sector | Neuer Buchungseintrag (1.0.265)     D     S     S |                                           |
|----------------------------------------------------------------------------------------------------|----------------------------------------------------------------------------------------------------|-------------------------------------------|
| Mtarbeiter: Felix                                                                                                    | Solutions                                                                                                    |                                           |
| Arbeitszeit Pause Projekt/Tatigkeit          Kunde         Projekt         Tatigkeit         Tatigkeit         Uhrzeit         Vommen         01.03.2021         08       40         Buchungskommentar         Korrekturkommentar         Ohne Anderung weiter         Image zurück         Speichern                                                                                                    | Mitarbeiter: Felix (                                                                                                    |                                           |
| Kunde   Projekt   Tätigkeit   Vitarbeiter erfasst werden, ebenso die   Pausenzeiten oder es können Projekte   (optional) eingetragen werden.                                                                                                    | Arbeitszeit O Pause O Projekt/Tätigkeit                                                                                                    |                                           |
| Projekt   Tatigkeit   Zeiterfassungsart   Datum   Uhrzeit   Kommen   01.03.2021   08   40      Hier können die "Kommen/Gehen" Zeiten de Mitarbeiter erfasst werden, ebenso die Pausenzeiten oder es können Projekte (optional) eingetragen werden. Ohne Änderung weiter   Interviewen und weiter   Ubernehmen und weiter   Speichem                                                                                                    | Kunde                                                                                                    |                                           |
| Projekt<br>Tatigkeit<br>Tatigkeit<br>Tatigkeit<br>Tatigkeit<br>Tatigkeit<br>Datum Uhrzeit<br>Kommen v 01.03.2021 10 08 2:40 2<br>Buchungskommentar<br>Chne Ånderung weiter Ein Abbrechen<br>Übernehmen und weiter Speichem                                                                                                    |                                                                                                    |                                           |
| Tatigkeit   Hier können die "Kommen/Gehen" Zeiten de Mitarbeiter erfasst werden, ebenso die Pausenzeiten oder es können Projekte (optional) eingetragen werden.   Buchungskommentar   Ohne Änderung weiter Ein Abbrechen Eintrag zurück Speichem                                                                                                    | Projekt                                                                                                    |                                           |
| Zeiterfassungsart Datum   Uhrzeit   Kommen   01.03.2021   08   2   40      Mitarbeiter erfasst werden, ebenso die Pausenzeiten oder es können Projekte (optional) eingetragen werden. Korrekturkommentar Ohne Änderung weiter Eintag zurück Speichem                                                                                                    | Tätigkeit                                                                                                    | Hier können die "Kommen/Gehen" Zeiten der |
| Zeiterfassungsart       Datum       Uhrzeit         Kommen       01.03.2021       08       : 40         Buchungskommentar       Image: Construction of the second second seco                                    | · · · · · · · · · · · · · · · · · · ·                                                                                                    | Mitarbeiter erfasst werden, ebenso die    |
| Kommen 01.03.2021   Buchungskommentar     Korrekturkommentar     Ohne Änderung weiter   Ein   Bintrag     Speichem                                                                                                    | Zeiterfassungsart Datum Uhrzeit                                                                                                    | Pausenzeiten oder es können Projekte      |
| Buchungskommentar<br>Korrekturkommentar<br>Ohne Änderung weiter<br>Übernehmen und weiter                                                                                                    | Kommen 🔻 01.03.2021 15 08 🛟 : 40 🛟                                                                                                    | (optional) eingetragen werden.            |
| Korrekturkommentar<br>Ohne Änderung weiter Ein Abbrechen<br>Eintrag zurück Speichem                                                                                                    | Buchungskommentar                                                                                                    |                                           |
| Korrekturkommentar<br>Ohne Änderung weiter Ein Abbrechen<br>Eintrag zurück Speichem                                                                                                    |                                                                                                    |                                           |
| Korrekturkommentar       Ohne Änderung weiter       Ein       Abbrechen       Eintrag       Zurück       Speichern                                                                                                    |                                                                                                    |                                           |
| Ohne Änderung weiter     Ein     Abbrechen       Übernehmen und weiter     Zurück     Speichern                                                                                                    | Korrekturkommentar                                                                                                    |                                           |
| Ohne Änderung weiter     Ein     Abbrechen       Übernehmen und weiter     zurück     Speichern                                                                                                    |                                                                                                    |                                           |
| Ohne Änderung weiter         Ein<br>Eintrag         Abbrechen           Übernehmen und weiter         Zurück         Speichern                                                                                                    |                                                                                                    |                                           |
| Übernehmen und weiter zurück Speichern                                                                                                    | Ohne Änderung weiter Ein Abbrechen                                                                                                    |                                           |
|                                                                                                    | Übernehmen und weiter Eintrag<br>zurück Speichern                                                                                                    |                                           |

Diese Maske kann zusätzlich noch manuell aufgerufen werden indem man mit rechter Maustaste den Tag (in der Ansicht 5) anwählt.

| Datum 🔺        | Uhrzeit          | Tätigkeit                 | Projekt               | Kunde    |  |  |
|----------------|------------------|---------------------------|-----------------------|----------|--|--|
| Montag, 1. Mä  | rz 2021 - Maxima | le Arbeitszeit wurde über | rschritten.           |          |  |  |
| 01.03.2021     | 08:39            | Kommen                    |                       |          |  |  |
| 01.03.2021     | 20:20 1          | Gehen                     | Neuer Buchungseintrag |          |  |  |
| Dienstag, 2. M | ärz 2021 - Maxim | ale Arbeitszeit wurde übe | erschritten.          | rhaitan  |  |  |
| 02.03.2021     | 08:31            | Kommen                    | buchungseintrag ber   | arbeiten |  |  |
| 02.03.2021     | 19:37 1          | Gehen                     | Buchung genehmige     | 'n       |  |  |
| Mittwoch, 3. M | ärz 2021 - Maxin | nale Arbeitszeit wurde üb | erschritten.          |          |  |  |
| 03.03.2021     | 08:36 🚽          | Kommen                    | Buchung ablehnen      |          |  |  |
| 03.03.2021     | 20:21 1          | Gehen                     |                       |          |  |  |
| Donnerstag, 4. | März 2021 - Keir | ne Einträge vorhanden.    | Löschen               |          |  |  |
| 04.03.2021     | 00:00            | Home Office               |                       |          |  |  |

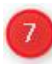

# Neue Zahlung/Freizeitausgleich

| <ul> <li>Neue Zahlung/Freize</li> <li>AddWa<br/>Solutions</li> </ul>                                                                                   | itausgleich (1.0.265)                                                                                                    |           |   |                                                  |
|----------------------------------------------------------------------------------------------------|----------------------------------------------------------------------------------------------------|-----------|---|--------------------------------------------------|
| Mitarbeiter:<br>Abteilung:<br>Datum:<br>Überstundenkont<br>Kontostand:<br>Art der Entnahme<br>Stunden:<br>Tageszeit:<br>Neuer Kontostand<br>Kommentar: | 1 Felix (         DMT         12:04:2021         o:         Arbeitszeit         00:52:00 Stunden         :         Auszahlung         00:00         Ganztags         d:       00:52:00 Stunden | • •       | ~ | Auswahl "Auszahlung" oder<br>"Freizeitausgleich" |
| Speichern                                                                                                    |                                                                                                    | Abbrechen |   | 1                                                |

Nach der Auswahl des Mitarbeiters hat man hier die Möglichkeit zwischen "Auszahlung" oder Freizeitausgleich. (Umwandlung der Überstunden in freie Tage) Dieser Freizeitausgleich ist nur bei Mitarbeitern mit entsprechender Berechtigung möglich.

# Zahlungsübersicht

Bereits erstellte Auszahlungen oder Freitzeitausgleiche werden hier in der Übersicht noch einmal zusammengefasst dargestellt. Auch kann man, wie in Punkt 7 beschrieben, neue Zahlungen anlegen. Zusätzlich hat man mit dem Klick auf "Monatsbericht" die Möglichkeit die Übersicht in PDF oder Excel-Datei zu drucken. (Nur bei Mitarbeitern mit entsprechender Berechtigung möglich)

| <ul> <li>Zahlungen/Freize</li> </ul> | eitausgleich (1.0.265)   |            |                |             |            |                 |
|--------------------------------------|--------------------------|------------|----------------|-------------|------------|-----------------|
| Solutions                            | Vare                     | Zahlungen/ | Freizeitaus    | gleich      |            |                 |
| Mitarbeiter                          | 1 Felix                  | [          | Alle Mitarbeit | er          |            |                 |
| Zeitraum<br>Art                      | 13.02.2021 15 - 13.      | 05.2021 15 | Mit 0 Stunden  | 1           |            | Suchen          |
| Art                                  | Mitarbeiter              | Tag        | Stunden        | Kontotyp    | Genehmiger | Genehmigt am Ko |
| Freizeitausgleich                    | 1 Felix                  | 13.04.2021 | 08:00:00       | Arbeitszeit | Felix C    | 13.04.2021      |
|                                      |                          |            |                |             |            |                 |
| •                                    |                          | III        |                |             |            | •               |
| Neue Zahlung,                        | /Freizeitausgleich Monat | sbericht   |                |             |            | Abbrechen       |

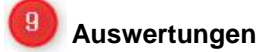

In den Auswertungen kann man zwischen "Mitarbeiter" und "Abteilungen" wählen, siehe roter Bereich.

| 🧿 Au  | swertungen der Zeit  | terfassungsd               | laten (1.0.265)        |             |                                                                             |                                 |              |              |          |                  |                                                                 |                                        |                                                                                                    |
|-------|----------------------|----------------------------|------------------------|-------------|-----------------------------------------------------------------------------|---------------------------------|--------------|--------------|----------|------------------|-----------------------------------------------------------------|----------------------------------------|----------------------------------------------------------------------------------------------------|
| ¢     |                      | re<br>T                    |                        |             |                                                                             | Mita                            | rbeiterauswe | rtungen      |          |                  |                                                                 |                                        |                                                                                                    |
| Mitar | itarbeiter : Felix ( | Mārz 202<br>er in Industri | 1 15)<br>estunden anze | •<br>Þ      | Abteilung:<br>Pers-Nummer:<br>Abgeschlossen am:<br>Letzter abgeschl. Monat: | DMT<br>6261<br>-<br>Januar 2021 |              |              |          |                  | Sollzeit:<br>Istzeit:<br>Saldo:<br>Abfeien<br>Übertra<br>Gesamt | n/Auszahlen :<br>g Vormonat:<br>saldo: | 184:00:00 Stunden<br>162:02:04 Stunden<br>-21:57:56 Stunden<br>00:00:00 Stunden<br>08:20:00 Stunden<br>-13:37:56 Stunden |
| KW    | Tag                  | Von                        | Bis                    | Dauer       | Pause Autom. Pause                                                          |                                 | Korrektur    | Beschreibung | Sollzeit | Tagesarbeitszeit | Saldo                                                           | Wochensumm                             | e Wochensaldo 🗠                                                                                                    |
| 9     | 01 (Montag)          | 08:39:32                   | 18:20:00               | 09:40:27    | 00:45:00                                                                    |                                 | ×            |              | 08:00:00 | 08:55:27         | 00:55:27                                                        |                                        |                                                                                                    |
|       | 02 (Dienstag)        | 08:31:16                   | 19:37:00               | 11:05:43    | 00:45:00                                                                    |                                 | ×            |              | 08:00:00 | 10:20:43         | 02:20:43                                                        |                                        |                                                                                                    |
|       | 03 (Mittwoch)        | 08:36:28                   | 18:21:00               | 09:44:31    | 00:45:00                                                                    |                                 | ×            |              | 08:00:00 | 08:59:31         | 00:59:31                                                        |                                        |                                                                                                    |
|       | 04 (Donnerstag)      | 00:00:00                   | 00:00:00               | 00:00:00    |                                                                             |                                 |              |              | 08:00:00 | 00:00:00         | -08:00:00                                                       |                                        |                                                                                                    |
|       | 05 (Freitag)         | 00:00:00                   | 00:00:00               | 00:00:00    |                                                                             |                                 |              |              | 08:00:00 | 00:00:00         | -08:00:00                                                       |                                        |                                                                                                    |
|       | 06 (Samstag)         | 00:00:00                   | 00:00:00               | 00:00:00    |                                                                             |                                 |              |              | 00:00:00 | 00:00:00         | 00:00:00                                                        |                                        |                                                                                                    |
|       | 07 (Sonntag)         | 00:00:00                   | 00:00:00               | 00:00:00    |                                                                             |                                 |              |              | 00:00:00 | 00:00:00         | 00:00:00                                                        | 28:15:4                                | -11:44:16                                                                                                    |
| 10    | 08 (Montag)          | 09:00:00                   | 20:45:00               | 11:45:00    | 00:45:00                                                                    |                                 | ×            |              | 08:00:00 | 11:00:00         | 03:00:00                                                        |                                        | Ξ.                                                                                                    |
|       | 09 (Dienstag)        | 09:00:00                   | 17:45:00               | 08:45:00    | 00:45:00                                                                    |                                 | ×            |              | 08:00:00 | 08:00:00         | 00:00:00                                                        |                                        |                                                                                                    |
|       | 10 (Mittwoch)        | 15:24:39                   | 18:25:00               | 03:00:20    | 00:00:00                                                                    |                                 | ×            |              | 08:00:00 | 03:00:20         | -04:59:40                                                       |                                        |                                                                                                    |
|       | 11 (Donnerstag)      | 00:00:00                   | 00:00:00               | 00:00:00    |                                                                             |                                 |              |              | 08:00:00 | 00:00:00         | -08:00:00                                                       |                                        |                                                                                                    |
|       | 12 (Freitag)         | 09:00:00                   | 18:45:00               | 09:45:00    | 00:45:00                                                                    |                                 | ×            |              | 08:00:00 | 09:00:00         | 01:00:00                                                        |                                        |                                                                                                    |
|       | 13 (Samstag)         | 00:00:00                   | 00:00:00               | 00:00:00    |                                                                             |                                 |              |              | 00:00:00 | 00:00:00         | 00:00:00                                                        |                                        |                                                                                                    |
|       | 14 (Sonntag)         | 00:00:00                   | 00:00:00               | 00:00:00    |                                                                             |                                 |              |              | 00:00:00 | 00:00:00         | 00:00:00                                                        | 31:00:2                                | -08:59:39                                                                                                    |
| 11    | 15 (Montag)          | 09:00:00                   | 17:45:00               | 08:45:00    | 00:45:00                                                                    |                                 | ×            |              | 08:00:00 | 08:00:00         | 00:00:00                                                        |                                        |                                                                                                    |
|       | 16 (Dienstag)        | 09:00:00                   | 14:45:00               | 05:45:00    | 00:00:00                                                                    |                                 | ×            |              | 08:00:00 | 05:45:00         | -02:15:00                                                       |                                        |                                                                                                    |
|       | 17 (Mittwoch)        | 09:00:00                   | 13:45:00               | 04:45:00    | 00:00:00                                                                    |                                 | ×            |              | 08:00:00 | 04:45:00         | -03:15:00                                                       |                                        |                                                                                                    |
|       | 18 (Donnerstag)      | 09:00:00                   | 17:45:00               | 08:45:00    | 00:45:00                                                                    |                                 | ×            |              | 08:00:00 | 08:00:00         | 00:00:00                                                        |                                        |                                                                                                    |
|       | 19 (Freitag)         | 09:00:00                   | 17:45:00               | 08:45:00    | 00:45:00                                                                    |                                 | ×            |              | 08:00:00 | 08:00:00         | 00:00:00                                                        |                                        |                                                                                                    |
|       | 20 (Samstag)         | 00:00:00                   | 00:00:00               | 00:00:00    |                                                                             |                                 |              |              | 00:00:00 | 00:00:00         | 00:00:00                                                        |                                        |                                                                                                    |
|       | 21 (Sonntag)         | 00:00:00                   | 00:00:00               | 00:00:00    |                                                                             |                                 |              |              | 00:00:00 | 00:00:00         | 00:00:00                                                        | 34:30:0                                | -05:30:00                                                                                                    |
| 12    | 22 (Montag)          | 09:00:00                   | 17:45:00               | 08:45:00    | 00:45:00                                                                    |                                 | ×            |              | 08:00:00 | 08:00:00         | 00:00:00                                                        |                                        |                                                                                                    |
| F     | eiertag 🔲 Abwese     | enheit 🔲 N                 | Vicht Arbeitsta        | 9           | 00.45.00                                                                    |                                 |              |              | 00.00.00 | 00.00.00         |                                                                 |                                        |                                                                                                    |
|       | Monatsabschluss      | Monat                      | tsbericht              | Kontenverla | auf Berichte                                                                |                                 |              |              |          |                  |                                                                 |                                        | Abbrechen                                                                                                    |
|       |                      |                            |                        |             |                                                                             |                                 |              |              |          |                  |                                                                 |                                        |                                                                                                    |

#### Monatsabschluss Monatsbericht Kontenverlauf Berichte

Im grünen Bereich können Sie die in der Monatsauswahl eingegebenen Monate abschließen, Monatsberichte drucken oder den Kontenverlauf noch einmal einsehen. Die Berichtsoptionen werden mit dem Button "Berichte" angepasst.

**Monatsabschluß:** Ein Monatsabschluß kann nur durchgeführt werden wenn alle Zeiten eingetragen, und alle Fehlermeldungen behoben sind. Nach dem Monatsabschluß können keine Änderungen im betreffenden Monat mehr vorgenommen werden. Sollten dennoch Änderungen durchgeführt werden müssen, kann der Monat durch einen Berechtigten wieder freigegeben werden. Der Monatsabschluß kann hier auch als PDF gespeichert werden.

**Monatsbericht:** Hier besteht die Möglichkeit die angezeigte Monatsübersicht als Excel oder PDF Datei zu drucken. Eine Druckvorschau und den Berichtdesigner findet man hier ebenfalls.

**Kontenverlauf:** unter Kontenverlauf wird der Jahresverlauf der Überstunden in einem Balkendiagramm angezeigt, diese kann ebenfalls in einer Excel oder PDF Datei gedruckt werden.

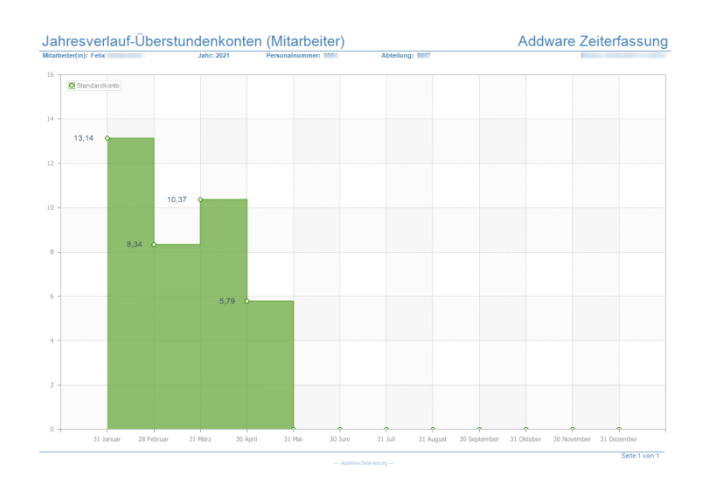

**Berichte:** Berichte unterteilen sich noch einmal in "monatliche An- und Abwesenheit" und "Wöchentlich Kleinstarbeitnehmer"

|                                                                                              | Berichtsoptionen (1.0.26)                                       | 5)                                                                                                    |                                                                     |
|----------------------------------------------------------------------------------------------|-----------------------------------------------------------------|----------------------------------------------------------------------------------------------------|---------------------------------------------------------------------|
|                                                                                              |                                                                 | Berichtsoptionen                                                                                            |                                                                     |
| Monatliche An- und Abwesenheit:<br>Im Bericht werden die ausgewählten<br>Bereiche angezeigt: | Bericht:<br>Zeitraum:<br>Mitarbeiter:<br>An- und Abwesenheiten: | Monatlich An- und Abwesenheiten          01.05.2021       15       bis       31.05.2021         Mitarbeiter | + Hinzufügen<br>- Entfernen<br>Alle auswählen<br>C. Keine auswählen |

#### Wöchentliche Ansicht

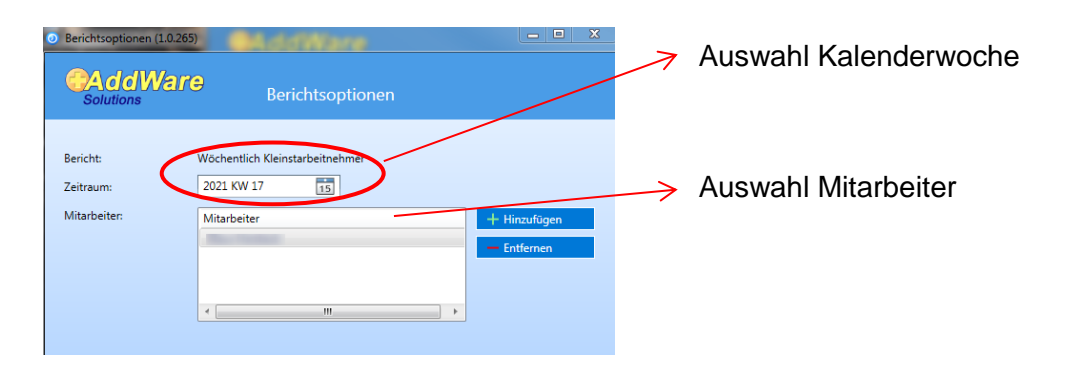

#### AddWare Zeiterfassung für

Unterschrift

|               |          |          |          |                 |             |              |                   |               |          | 1        |
|---------------|----------|----------|----------|-----------------|-------------|--------------|-------------------|---------------|----------|----------|
| Mitarbeiter:  |          |          |          |                 | KW:         | 17 (2021)    |                   |               |          |          |
| Personalnumm  | er:      |          |          |                 | Abteilung:  | Organisation | 1                 | Ersteller(in) | :        |          |
| Datum         | Von      | Bis      | Dauer    | Autom.<br>Pause |             | Zeittyp      | Hinweis           | Soll          | lst      | Saldo    |
| 26.04.2021    | 08:46:01 | 18:12:10 | 09:26:08 | 00:30:00        | Arbeitszeit |              |                   | 08:00:00      | 08:56:08 | 00:56:08 |
| 27.04.2021    | 08:49:32 | 17:49:43 | 09:00:10 | 00:30:00        | Arbeitszeit |              |                   | 08:00:00      | 08:30:10 | 00:30:10 |
| 28.04.2021    | 08:38:37 | 18:28:44 | 09:50:06 | 00:45:00        | Arbeitszeit |              |                   | 08:00:00      | 09:05:06 | 01:05:06 |
| 29.04.2021    | 08:36:54 | 18:58:45 | 10:21:50 | 00:45:00        | Arbeitszeit |              |                   | 08:00:00      | 09:36:50 | 01:36:50 |
| 30.04.2021    | 08:41:55 | 18:10:26 | 09:28:31 | 00:30:00        | Arbeitszeit |              |                   | 08:00:00      | 08:58:31 | 00:58:31 |
| 01.05.2021    |          |          | 00:00:00 | 00:00:00        | Maifeiertag |              | WF                | 00:00:00      | 00:00:00 | 00:00:00 |
| 02.05.2021    |          |          | 00:00:00 | 00:00:00        |             |              | W                 | 00:00:00      | 00:00:00 | 00:00:00 |
|               |          |          |          |                 |             |              | Σ (Zeitstunden)   | 40:00:00      | 45:06:47 | 05:06:47 |
| Feiertage:    |          | 1,00     |          |                 |             | Σ (          | Industriestunden) | 40,00         | 45,11    | 5,11     |
| Autom. Pausen | abzüge:  | 3,00     |          |                 |             |              |                   |               |          |          |

# 100 Excelbericht

#### "Kommen/Gehen" Zeiten in der Übersicht

| Aussch       | neiden Arial | ~ 10          | A A ==           | = > =-       | Zeilenumbruch         |        | Standard       | *          | 5          |               | Standard |   |
|--------------|--------------|---------------|------------------|--------------|-----------------------|--------|----------------|------------|------------|---------------|----------|---|
| nfügen       | übertragen   | U *   🖽 *   👌 | • <u>A</u> • 🔳 = | 書 連連 國       | Verbinden und zentrie | eren * | <b>!!!</b> ~ % | 000 50 400 | Bedingto   | Als Tabelle   | Ausgabe  |   |
| Zwischenabla | ge G         | Schriftart    | 5                | Ausrichtu    | ing                   | Gr     | Za             | hl G       | Tormatieru | ig jonatieren |          | F |
| A1           | - (°         | & Mitarbeiter |                  |              |                       |        |                |            |            |               |          |   |
| A            | В            | С             | D                | E            | F                     |        | G              | Н          |            | 1             | J        | K |
| Mitarbeiter  | Abteilung    | Datum         | Uhrzeit          | Tätigkeit    | Projekt               | Kunde  | •              | Summe      | Komr       | nentar        |          |   |
| Felix        | DMT          | 01.04.2021    | 00:00            | Sonderurlaub |                       |        |                |            |            |               |          |   |
| Felix        | DMT          | 02.04.2021    | 00:00            | Frei         |                       |        |                |            |            |               |          |   |
| Felix        | DMT          | 03.04.2021    | 00:00            | Frei         |                       |        |                |            |            |               |          |   |
| Felix        | DMT          | 04.04.2021    | 00:00            | Frei         |                       |        |                |            |            |               |          |   |
| Felix        | DMT          | 05.04.2021    | 00:00            | Frei         |                       |        |                |            |            |               |          |   |
| Felix        | DMT          | 06.04.2021    | 00:00            | Urlaub       |                       |        |                |            |            |               |          |   |
| Felix        | DMT          | 07.04.2021    | 00:00            | Urlaub       |                       |        |                |            |            |               |          |   |
| Felix        | DMT          | 08.04.2021    | 00:00            | Urlaub       |                       |        |                |            |            |               |          |   |
| Felix        | DMT          | 09.04.2021    | 00:00            | Urlaub       |                       |        |                |            |            |               |          |   |
| Felix        | DMT          | 10.04.2021    | 00:00            | Frei         |                       |        |                |            |            |               |          |   |
| Felix        | DMT          | 11.04.2021    | 00:00            | Frei         |                       |        |                |            |            |               |          |   |
| Felix        | DMT          | 12.04.2021    | 09:25            | Kommen       |                       |        |                |            |            |               |          |   |
| Felix        | DMT          | 12.04.2021    | 09:48            | Gehen        |                       |        |                |            |            |               |          |   |
| Felix        | DMT          | 12.04.2021    | 10:09            | Kommen       |                       |        |                |            |            |               |          |   |
| Felix        | DMT          | 12.04.2021    | 10:09            | Gehen        |                       |        |                |            |            |               |          |   |
| Felix        | DMT          | 12.04.2021    | 10:21            | Kommen       |                       |        |                |            |            |               |          |   |
| Felix        | DMT          | 13.04.2021    | 10:55            | Kommen       |                       |        |                |            |            |               |          |   |
|              |              |               |                  |              |                       |        |                |            | 0:00       |               |          |   |
|              |              |               |                  |              |                       |        |                |            |            |               |          |   |
|              |              |               |                  |              |                       |        |                |            |            |               |          |   |

# 2.2. Einstellungen für verschiedene Bereiche der Zeiterfassung

| tions                  |                                 | Zeiterfassung Einstellur         | ngen        |                         |         |
|------------------------|---------------------------------|----------------------------------|-------------|-------------------------|---------|
| Projekte & Tätigkeiten | 5 b<br>Meine Einstellungen Alla | emeine Finstellungen Information |             |                         |         |
|                        |                                 | ,                                | 1           |                         |         |
| Bezeichnung            | Mitarbeiter                     | Vorname und Name                 | Abteilung   | Uberst. Vormonat (Std.) | PersNur |
|                        | 138                             | A                                | A           | 92.25                   |         |
|                        | 11                              | A                                | n.          | /6.6/                   |         |
|                        | 3                               |                                  | N           | 0                       |         |
|                        | 11                              |                                  | A           | 21.08                   |         |
|                        | 11                              |                                  | 4           | 80.25                   |         |
|                        | 12                              | A                                | thor        | 0                       |         |
| abte                   | ilungen                         | A                                | Aitarbeiter | 35.25                   |         |
| Übersicht der Abten    |                                 | A übersicht der f                |             | 55.5                    |         |
|                        | 3                               | A Obe.                           | N           | 98.25                   |         |
|                        | 6                               | A                                | E           | 99.4                    |         |
|                        | 13                              | A                                | C           | 171.5                   |         |
|                        | 4                               | A                                | S           | 268.75                  |         |
|                        | 20                              | A                                | N           | 0                       |         |
|                        | 5                               | A                                | A           | 19                      |         |
|                        | 2                               | A:                               | N           | 0                       |         |
|                        | 8                               | Be                               | Ν           | 100                     |         |
|                        | 4                               | Bi                               | F           | 240.04                  |         |
|                        | 3                               | Be                               | E           | 50.25                   |         |
|                        | 6                               | Be                               | C           | 85                      |         |
|                        | 4                               | Be                               | N           | 61                      |         |
|                        | 11                              | C                                | A           | 51.5                    | -       |
|                        |                                 | 1                                | HI .        |                         |         |

In dieser Übersicht kann man im linken Teil unter Å mit einem Rechtsklick auf die Abteilung direkt in

die Abteilungseinstellungen (2) gelangen. Ebenso mit dem Rechtsklick auf den Mitarbeiter im rechten Teil unter B in die Mitarbeitereinstellungen (3) Zusätzlich hat man hier die Möglichkeit, die Überstunden manuell zu bearbeiten bzw. einzugeben.

| echanical Design Eng |           | U               | 6325     |  |
|----------------------|-----------|-----------------|----------|--|
| oplication Engli     | neerin    | 21.08           | 8937     |  |
| oplication E         | Mitarbeit | ereinstellungen |          |  |
| MT                   | Überstun  | den manuell übe | ertragen |  |
| door Sales           |           | 35.25           | 8682     |  |
| oplication Engi      | neerin    | 55.5            | 6298     |  |

| <ul> <li>Überstundenkonto (1.0.265)</li> </ul> |                      |         |           |
|------------------------------------------------|----------------------|---------|-----------|
|                                                |                      |         |           |
| Mitarbeiter:                                   | Meli<br>Material Man | agement |           |
| Zum Ende des Monats:                           | November 20          | l20     |           |
| Vorschlag aus UM:                              | 0,00                 | Stunden |           |
| Kontostand:                                    | 0,00                 | Stunden |           |
|                                                |                      |         |           |
| Speichern und schliessen                       |                      |         | Abbrechen |

## 2.2.1. Globale Einstellungen:

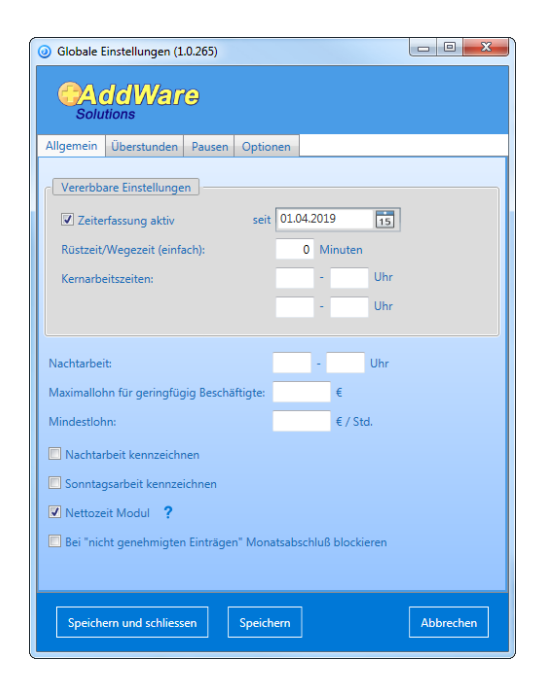

Die Globalen Einstellungen untergliedern sich in die Punkte "Allgemein", "Überstunden", "Pausen" und "Optionen".

Unter "**Allgemein**" können Sie die Kernarbeitszeiten eingeben. Auch eine Einstellung für Nachtarbeit ist vorhanden. Ebenfalls die Einstellung für Mindest- und Maximallohn, die im zukünftigen Modul eingepflegt wird.

Unter "**Überstunden**" können Sie Einstellungen für Maximalstunden und Verfall vornehmen. Ebenso ob die Minusstunden verrechnet werden sollen. Dies kann auch Einmalig auf Abteilungen oder Mitarbeiter angewendet werden.

Bei den Einstellungen über die "**Pausen**" können Sie zwischen "Anteilig" und "Vollständig" zur Pausenberechnung auswählen.

→Bei der Auswahl "Vollständig" werden die gesetzlich vorgeschriebenen Pausen immer komplett abgezogen

→Bei der Auswahl "Anteilig" wird nur der eingegebene Pausenabzug berücksichtigt

| А | llgemein                                    | Überstu   | inden  | Pausen   | Optionen      |         |         |        |             |    |
|---|---------------------------------------------|-----------|--------|----------|---------------|---------|---------|--------|-------------|----|
| B | Berechnungsverfahren für autom. Pausenabzug |           |        |          |               |         |         |        |             |    |
| 6 | Automatis                                   | cher Paus | enabzu | g        |               |         |         |        |             |    |
| Ш | AZ voi                                      | n (Std.)  | AZ bis | s (Std.) | Pausenabzug   | (Std.)  | Gültig  | von (D | atum)       |    |
| Ш | 06:01                                       |           | 10:00  |          | 00:45         |         | 01.01.2 | 019    | 15          |    |
|   | 10:00                                       |           | 15:00  |          | 00:45         |         | 01.01.2 | 019    | 15          |    |
| 1 |                                             |           |        |          |               |         |         |        |             | 1  |
|   |                                             |           |        |          |               |         |         |        |             |    |
|   |                                             |           |        | _        |               |         |         |        |             |    |
|   |                                             |           |        |          | Definition hi | nzufüge | en      | Defini | tion lösche | en |

Über die "**Optionen**" kann die Synchronisation der Zeit eingestellt werden.

# 2.2.2. Abteilungseinstellungen

| 7                                                                                    | Ausgewählte Abteilur               |
|--------------------------------------------------------------------------------------|------------------------------------|
| <ul> <li>Abteilungseinstellungen ändern: Finance (1.0.265)</li> </ul>                |                                    |
| AddWare<br>Solutions                                                                 |                                    |
| Allgemein Überstunden                                                                |                                    |
| ☑ Übergeordnete gemeinsame Einstellungen verwenden                                   |                                    |
| Vererbbare Einstellungen                                                             |                                    |
|                                                                                      | Ermittelt aus<br>Global            |
| Zeiterfassung aktiv seit 01.04.2019                                                  | 15 01.04.2019                      |
| Rüstzeit/Wegezeit (einfach): 0 Minuter                                               | n O Minuten                        |
| Kernarbeitszeiten:                                                                   | Uhr                                |
|                                                                                      | Uhr                                |
|                                                                                      |                                    |
| Anfang Zeit: : Ankunftszeit %StartZeit% Uhr auf i<br>%StartNettoZeit% Uhr korrigiert | frühest festgelegten Arbeitsbeginn |
| Ende Zeit: : Gehzeit %EndZeit% Uhr auf spätes<br>EndNettoZeit% Uhr korrigiert        | tens festgelegtes Arbeitsende %    |
| Speichern und schliessen Speichern                                                   | Abbrechen                          |

Nach Klick auf die Abteilungen im Feld "Einstellungen" (siehe Übersicht 2.3) kann Kernarbeitszeit und Nettozeit (optional) der Abteilungen festgelegt werden.

#### 2.2.3. Mitarbeitereinstellungen

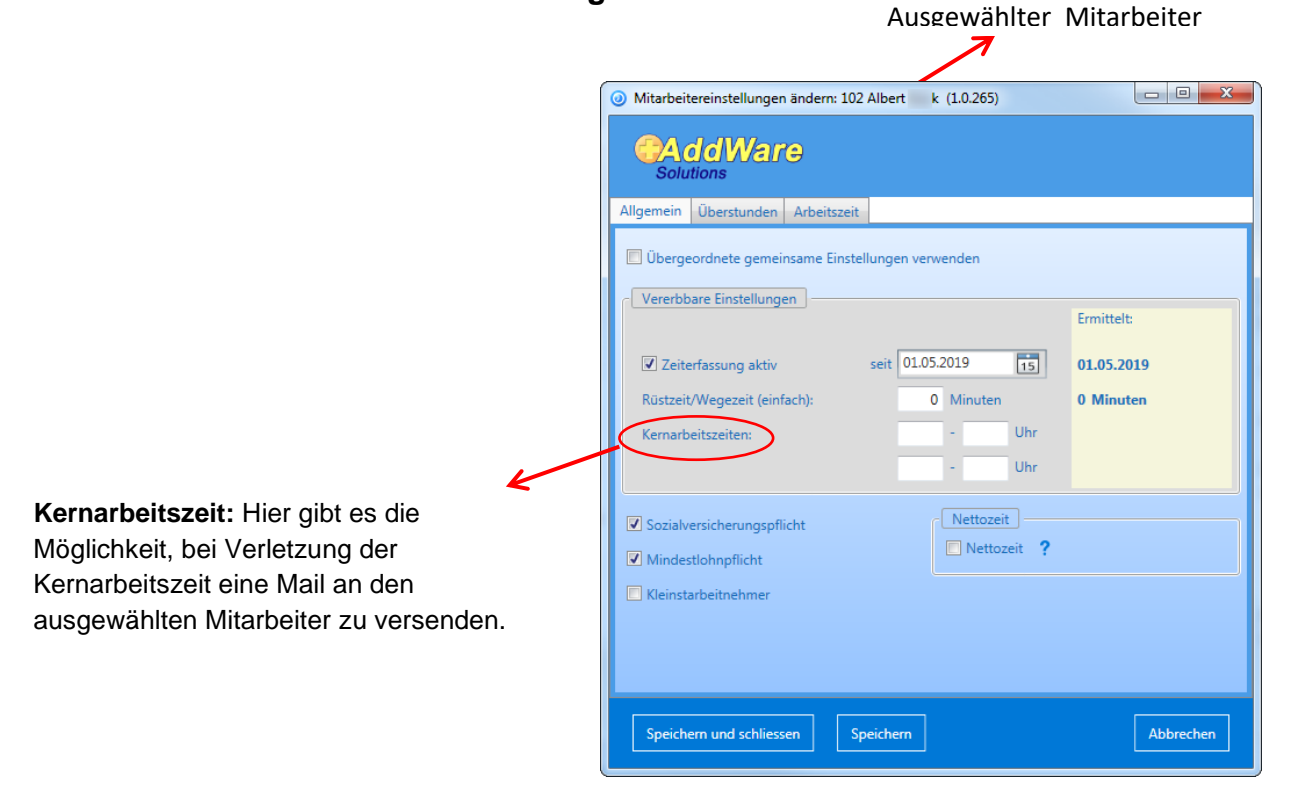

Nach Klick auf den Mitarbeiter im Feld "Einstellungen" (siehe Übersicht 2.3) können individuelle Einstellungen zu Überstunden und Arbeitszeiten vorgenommen werden.

# 2.2.4. Einstellungen:

Übersicht der Mitarbeiter mit Überstunden und Personalnummer aus verschiedenen Abteilungen

#### 2.2.5. Meine Einstellungen:

Hier können Sie die vorhandenen Einstellungen individuell anpassen.

| <ul> <li>Zeiterfassung Einstellungen (1.0.265)</li> </ul>                                               | - • ×     |
|----------------------------------------------------------------------------------------------------|-----------|
| Solutions Zeiterfassung Einstellungen                                                                   |           |
| Einstellungen Projekte & Tätigkeiten Meine Einstellungen Allgemeine Einstellungen Information           |           |
| Sprache                                                                                                 |           |
| (Nicht gesetzt)                                                                                         |           |
| Zeiterfereurzehushungen Fugel Dericht                                                                   |           |
|                                                                                                    |           |
| Excelauswertung (Projekte/Tätigkeiten) nur Summenzeile                                                  |           |
| Programmstart                                                                                           |           |
| ✓ Programm mit Windows starten                                                                          |           |
|                                                                                                    |           |
| Anmeldung                                                                                               |           |
| ✓ Anmeldedaten speichern                                                                                |           |
| E Fenster "Weiter" überspringen                                                                         |           |
|                                                                                                    |           |
| Speicherpfad: <u>C:\Users\DSteiner\AppData\Roaming\AddWare Solutions\Zeiterfassung\UserSettings.xml</u> |           |
|                                                                                                    |           |
|                                                                                                    |           |
|                                                                                                    |           |
|                                                                                                    | Speichern |

# 2.2.6. Allgemeine Einstellungen:

| Ø Zeiterfassun  | g Einstellungen (1.0.265)                            |                      |                            |                 |                           | - • ×     |
|-----------------|------------------------------------------------------|----------------------|----------------------------|-----------------|---------------------------|-----------|
| CAdo<br>Solutio | dWare                                                |                      |                            | Einstellung     | jen                       |           |
| Einstellungen   | Projekte & Tätigkeiten                               | Meine Einstellungen  | Allgemeine Einstellungen   | Information     |                           |           |
| Die allge       | emeinen Einstellungen s                              | ind global, Änderung | en an den Einstellungen be | ziehen sich auf | alle Clients im Netzwerk! |           |
| Projek          | te & Tätigkeiten                                     |                      |                            |                 |                           |           |
| Über            | pringen deaktivieren                                 |                      |                            |                 |                           |           |
|                 | pringen ocontrieren                                  |                      |                            |                 |                           |           |
| Undat           | 0                                                    |                      |                            |                 |                           |           |
| opdu            |                                                      |                      |                            |                 |                           |           |
| 🔲 Autor         | natisch auf Updates prüf<br>tes nur im lokalen Netzw | en<br>erk suchen     |                            |                 |                           |           |
|                 |                                                      |                      |                            |                 |                           |           |
| Netzwer         | xpfad zum Update-Ordne                               | en -                 |                            |                 | Setup Parameter: /qb+!    |           |
| Netzwer         | Version: Version fre                                 | eigeben              |                            |                 |                           |           |
|                 |                                                      |                      |                            |                 |                           |           |
|                 |                                                      |                      |                            |                 |                           |           |
|                 |                                                      |                      |                            |                 |                           |           |
|                 |                                                      |                      |                            |                 |                           |           |
| Jetzt onlin     | e auf Updates prüfen                                 |                      |                            |                 |                           | Speichern |
|                 |                                                      |                      |                            |                 |                           |           |

Hier können Sie die Einstellungen zu "Projekte & Tätigkeiten" sowie "Updates" vornehmen

## 2.2.7. Information:

| ② Zeiterfassung Einstellungen | (1.0.265)                                                                                                    | - • × |
|-------------------------------|----------------------------------------------------------------------------------------------------|-------|
|                               | Zeiterfassung Einstellungen                                                                                                    |       |
| Einstellungen Projekte & Täti | gkeiten Meine Einstellungen Allgemeine Einstellungen Information                                                                |       |
| Über                          |                                                                                                    |       |
| Produkt:                      | AddWare.Zeiterfassung                                                                                                    |       |
| Version:                      | 1.0.265.0                                                                                                    |       |
| Copyright:                    | Copyright © 2019 AddWare Solutions<br>EUX SUPPORT Natualso GmbH<br>Hansaring 8<br>53843 Niedemberg<br>Germany<br>www.addware.de |       |
| Lizonz                        |                                                                                                    |       |
| Zeiterfassung:                | Lizensiert, Gültig bis: Immer gültig (150 aktive Benutzer)                                                                      |       |
| Projekte:                     | Lizensiert, Gültig bis: -                                                                                                    |       |
| Tätigkeiten:                  | Lizensiert, Gültig bis: -                                                                                                    |       |
| Anwesenheitsübersicht:        | Lizensiert, Gültig bis: -                                                                                                    |       |
| Nettozeit:                    | Lizensiert, Gültig bis: Immer gültig                                                                                            |       |
| Datenbank                     |                                                                                                    |       |
| SQL-Server:                   | ADDWARETEST01\ADDWARE                                                                                                    |       |
| Datenbank:                    | P                                                                                                    |       |
| Speicherpfad:                 | CAUsers\DSteiner\AppData\Roaming\AddWare_Solutions\Zeiterfassung\SqlConnection.xml                                              |       |
|                               |                                                                                                    |       |
|                               |                                                                                                    |       |
|                               |                                                                                                    |       |

Hier finden Sie die Informationen zur Version, Lizenz und Datenbank.

# 3. Abmeldung aus der Zeiterfassung

Mit Klick auf den Button Abmelden kommen Sie wieder zum Anmeldefenster und sind aus der Zeiterfassung abgemeldet. Die Arbeitszeit läuft aber weiter, solange nicht auch "Gehen" geklickt wurde.

| <ul> <li>AddWare Zeiterfassung (1.0.265)</li> </ul>                       |
|---------------------------------------------------------------------------|
| CAddWare Solutions                                                        |
| Mitarbeiter                                                               |
| - Bitte auswählen - 🗸 🗸                                                   |
| Passwort                                                                  |
| 0                                                                         |
| Anmelden Mit Windows-Benutzer anmelden                                    |
| Anmeldedaten speichern                                                    |
| Montag, 12. April 2021                                                    |
| 11:36:41                                                                  |
| Warte auf Eingabe<br>Bitte geben Sie Ihren Namen und Ihr Passwort<br>ein! |